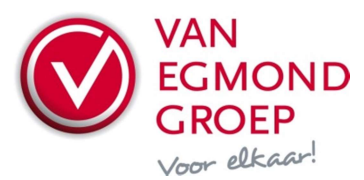

## Handleiding Syntess Functie "Controleer beschikbaarheid"

Met deze functie kan via het internet bij Van Egmond Groep worden opgevraagd wat de beschikbaarheid van de betreffende artikelen is. In Syntess worden vervolgens met kleuren de status en eventuele opmerkingen/bijzonderheden getoond.

De mogelijke kleuren zijn:

- Groen: Leverbaar
- Geel: Afwijkingen/bijzonderheden
- Rood: Niet leverbaar/onbekend artikel

Voorbeeld van de kolommen:

| Beschikbaarheid   | Toelichting beschikbaarheid                      |
|-------------------|--------------------------------------------------|
| Niet leverbaar    | Speciale bestelling, verwachte leverweek 24-2009 |
| Beperkt leverbaar | Beperkt beschikbaar, nog 13 Lengte voorradig     |
| Leverbaar         | Beschikbaar                                      |

Deze functie is beschikbaar in:

- Logistiek, Bestellen, Verzoekregels
- Logistiek, Bestellen, Bestellingen
- Logistiek, Werkvoorbereiding
- Werken, Orders
- Stamgegevens, Artikelen, Artikelen

### Instellingen per scherm

Om de opgevraagde beschikbaarheid zichtbaar te maken moeten in de betreffende schermen twee extra kolommen (Beschikbaarheid en Toelichting beschikbaarheid) geselecteerd worden.

| Kolommen 🛛 🔀                                                                                                    |  |
|----------------------------------------------------------------------------------------------------|--|
| <ul> <li>✓ Bestelnummer</li> <li>✓ Leverancier</li> <li>✓ Omschrijving</li> <li>✓ EAN-code</li> <li>✓ Brutoprijs</li> <li>✓ Inkoopprijs</li> <li>✓ Korting</li> <li>✓ Verpakking</li> <li>✓ Kortingsgroep</li> <li>✓ Status</li> <li>✓ Gewijzigd</li> <li>✓ Aangemaakt</li> <li>Beschikbaarheid</li> <li>Toelichting beschikbaarheid</li> </ul> |  |
| OK Annuleren                                                                                                    |  |

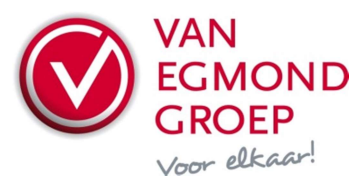

#### Gebruik algemeen

Op alle plaatsen waar de functie **Opvragen beschikbaarheid** beschikbaar is kan deze worden gestart via **Overige functies**, **Controleer beschikbaarheid** of de toetscombinatie **<Shift>+<Ctrl>+<B>**. Als de beschikbaarheid wordt opgevraagd terwijl men niet op het tabblad **Lijst** staat, dan wordt alleen de beschikbaarheid van de huidige regel gecontroleerd, op tabblad **Lijst** wordt gevraagd of de beschikbaarheid van de geselecteerde of alle regels gecontroleerd moet worden. Bij **Bestellingen** is er een knop **Beschikbaarheid** op regelniveau.

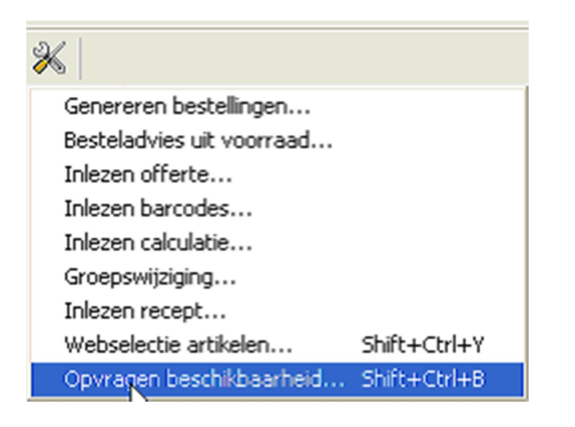

#### Instellingen authenticatiegegevens

Als u van de betreffende leverancier al eerder een artikelimport heeft uitgevoerd hoeft u geen aanvullende instellingen te doen. Is er tot op heden nog geen artikelimport gedaan, dan moet u zorgen dat de leverancier als relatie bestaat, de rol leverancier heeft en de juiste GLN (EAN-adrescode de leverancier) is ingevuld. Het GLN-nummer van Egmond Elektrogroothandel BV is 8712423006089.

Er zijn twee manieren om de GLN van de leverancier te koppelen aan de relatie. Enerzijds door de GLN van de desbetreffende leverancier in te geven onder *Stamgegevens\Leveranciers*, tabblad *Details*. Anderzijds door de relatie te koppelen aan de betreffende leverancier in het *Artikelimportscherm*.

Tijdens het eerste gebruik van het opvragen van de beschikbaarheid zal er om authenticatiegegevens gevraagd worden. Deze gegevens komen overeen met gebruikersgegevens voor de Portal van Van Egmond Groep.

| Authenticatiegegevens |                 |  |  |  |  |
|-----------------------|-----------------|--|--|--|--|
| Authenticatie voor    | Alle gebruikers |  |  |  |  |
| Logincode             |                 |  |  |  |  |
| Medewerkercode        |                 |  |  |  |  |
| Wachtwoord            |                 |  |  |  |  |
|                       |                 |  |  |  |  |
|                       |                 |  |  |  |  |
|                       |                 |  |  |  |  |
|                       |                 |  |  |  |  |
|                       | OK Annuleren    |  |  |  |  |

Deze gegevens kunnen ook vooraf ingesteld of achteraf gewijzigd worden.

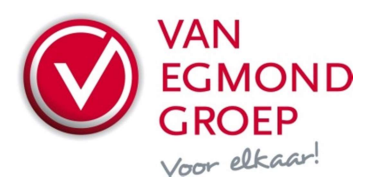

Op leveranciersniveau (*Stamgegevens\Leveranciers - tabblad Authenticatie*) gelden de authenticatiegegevens voor alle gebruikers binnen het bedrijf. Op gebruikersniveau (*Extra\Beheer\Gebruikers - tabblad Authenticatie*) kunnen gebruiker specifieke authenticatiegegevens ingegeven worden.

# Logistiek, Bestellen, Verzoekregels

Per verzoekregel wordt voor het benodigde aantal de beschikbaarheid getoond.

| Verzoekregels               |         |        |              |                                        |                |                   |                                           |  |
|-----------------------------|---------|--------|--------------|----------------------------------------|----------------|-------------------|-------------------------------------------|--|
| Dagboek Besteldagboek HansW |         |        |              | pek HansW 🔽                            |                |                   |                                           |  |
| Besteln                     | ummer   |        | 210850       |                                        | Omschrijvin    | 9                 | Pijp PP diam.200x1000mm                   |  |
| Lijst                       | Details |        |              |                                        |                |                   |                                           |  |
| Aangem                      | naakt 🗸 | Aantal | Bestelnummer | Omschrijving                           | Ink. prijs/pst | Beschikbaarheid   | Toelichting beschikbaarheid               |  |
| 04-12-2                     | :009    | 5,00   | 210850       | Pijp PP diam.200×1000mm                | 63,9300        | Beperkt leverbaar | 1 beschikbaar                             |  |
| 01-12-2                     | :009    | 1,00   | 741001       | Akb-buis gas 20x2 a50m                 | 2,8500         | Leverbaar         |                                           |  |
| 01-12-2                     | :009    | 1,00   | 74752        | s-koppeling met roset 3/4"×1/2" set 2  | 8,8600         | Leverbaar         | Beschikbaar                               |  |
| 01-12-2                     | :009    | 10,00  | 73922        | Grohe Tempesta badset trio instelbaar  | 59,8200        | Beperkt leverbaar | Beperkt beschikbaar, nog 8 Stuk voorradig |  |
| 01-12-2                     | :009    | 1,00   | 68425        | Villeroy & boch Omnia architectura bad | 354,2400       | Leverbaar         | Beschikbaar                               |  |
| 01-12-2                     | :009    | 2,00   | 53497        | Villeroy & boch Subway/sunberry        | 166,4600       | Leverbaar         | Beschikbaar                               |  |
| 01-12-2                     | :009    | 1,00   | 49999        | Villeroy & boch badpoten set a 2 stuks | 13,1200        | Leverbaar         | Beschikbaar                               |  |
| 01-12-2                     | :009    | 1,00   | 21753a       | Kludi Optima badkraan zonder           | 62,2000        | Niet leverbaar 👘  | Ongeldig artikelnummer                    |  |
|                             |         |        |              |                                        |                |                   |                                           |  |

# Logistiek, Bestellen, Bestellingen

Wordt in dit scherm **Overige functies, Controleer Beschikbaarheid** gestart, dan wordt op bestelniveau de status getoond:

- Groen: Alle regels leverbaar
- Geel: Tenminste één regel met bijzonderheden
- Rood: Tenminste één regel met fout

| Bestellingen                                     |                                  |                     |            |                   |              |  |  |  |
|--------------------------------------------------|----------------------------------|---------------------|------------|-------------------|--------------|--|--|--|
| Dagboek                                          | Besteldagboek HansW              | Besteldagboek HansW |            |                   | 6 Openstaand |  |  |  |
| Nummer 200900084                                 |                                  |                     | Eigena     | ar 🖸              | • Cats H.J.  |  |  |  |
| Titel                                            | Bestelling 03-11-2009            |                     | Afdelin    | g                 | Ontwikkeling |  |  |  |
| Leverancier                                      | Leverancier B.V.                 |                     | Gewijzi    | gd                | 03-11-2009   |  |  |  |
| Lijst Details                                    | ICM Regels                       |                     |            |                   |              |  |  |  |
| Nummer                                           | Titel                            | Leverdatum          | Status     | Beschikbaarheid   | Referentie   |  |  |  |
| 200900084                                        | Bestelling 03-11-2009            |                     | Openstaand | Leverbaar         |              |  |  |  |
| 2009000081 Bestelling Project 9298373 Hooge Dui  |                                  | 07-12-2009          | Openstaand |                   |              |  |  |  |
| 2009000058 Bestelling magazijn 000 Hoofdmagazijn |                                  | 09-12-2009          | Openstaand | Niet leverbaar    |              |  |  |  |
| 2009000057                                       | Bestelling Badkamer Fam. Janssen | 15-01-2010          | Openstaand | Beperkt leverbaar |              |  |  |  |

Als de regels van bijvoorbeeld de laatste bestelling worden opgevraagd, dan wordt per regel de betreffende status weergegeven.

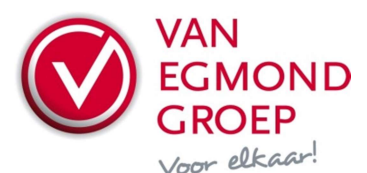

| Bestellingen                           |              |                                                                              |              |                     |                                           |  |  |  |
|----------------------------------------|--------------|------------------------------------------------------------------------------|--------------|---------------------|-------------------------------------------|--|--|--|
| Dagboek                                |              | Besteldagboek HansW                                                          | ✓ St         | atus 💿 🍇            | Openstaand                                |  |  |  |
| Nummer                                 |              | 2009000057                                                                   | Ei           | genaar              | Cats H.J.                                 |  |  |  |
| Titel Bestelling Badkamer Fam. Janssen |              |                                                                              | Af           | fdeling             | Ontwikkeling                              |  |  |  |
| Leverancier Leverancier B.V.           |              |                                                                              | Ge           | ewijzigd            | 04-12-2009                                |  |  |  |
| Lijst                                  | Details ICM  | Regels                                                                       |              |                     |                                           |  |  |  |
|                                        |              |                                                                              |              | heid                |                                           |  |  |  |
| Nr 🛆                                   | Bestelnummer | Omschrijving                                                                 | Aantal Eenhe | eid Beschikbaarheid | Toelichting beschikbaarheid               |  |  |  |
| 1                                      | 81181        | MESSING SOK 15 MM. 2XKAP. C1000 40033.4                                      | 5,00 st      | Leverbaar           | Beschikbaar                               |  |  |  |
| 3                                      | 20874        | Sphinx Serie 420 wandcloset wit S8250000000                                  | 25,00 st     | Beperkt leverbaar   | Beperkt beschikbaar, nog 7 Stuk voorradig |  |  |  |
| 4                                      | 74811        | Sphinx Serie 300 wandcloset wit S8200100000                                  | 1,00 st      | Leverbaar           | Beschikbaar                               |  |  |  |
| 5                                      | 83856        | Sphinx Serie 300 closetzitting softclosing wit<br>S8H50408000                | 1,00 st      | Leverbaar           | Beschikbaar                               |  |  |  |
| 6                                      | 74961        | Geberit Bolero bedieningsplaat chroom<br>115777211                           | 1,00 st      | Leverbaar           | Beschikbaar                               |  |  |  |
| 7                                      | 39915        | Geberit Duofix inbouw reservoir hoogte 112<br>up320 frontbediening 111308005 | 1,00 st      | Leverbaar           | Beschikbaar                               |  |  |  |

In dit scherm kan de beschikbaarheid van de bestelling, bijvoorbeeld na het wijzigen van een bestelregel, opnieuw opgevraagd worden met de knop **Beschikbaarheid**.

### Stamgegevens, Artikelen, Artikelen, Handelsartikelen

Wordt in dit scherm de Overige functie **Controleer beschikbaarheid** gestart, dan wordt gecontroleerd of van dit artikel minstens één stuks leverbaar is:

| Artikelen                   |                  |                |        |                |              |                   |                             |   |  |
|-----------------------------|------------------|----------------|--------|----------------|--------------|-------------------|-----------------------------|---|--|
| Code 7713231574             |                  |                |        | Omschrijving ( |              | asketel 28 HR5 II | Status                      |   |  |
| Lijst Details               | Specificaties Ha | ndelsartikelen |        |                |              |                   |                             |   |  |
| <ul> <li>Actueel</li> </ul> | ◯ Historisch     | 🔵 Alle geç     | gevens |                |              |                   |                             |   |  |
| Bestelnummer 🛆              | Leverancier      | Omschrijving   |        | Brutoprijs     | Inkoopprijs  | Beschikbaarheid   | Toelichting beschikbaarheid | 1 |  |
| 212275                      | Leverancier B.V. | Gasketel 28 HF | S II 👘 | 📒 1.376,00 p   | € 1.376,00 p | . Leverbaar       |                             |   |  |

# Tot slot

De functie **Opvragen beschikbaarheid** geeft een momentopname van de beschikbaarheid van de geselecteerde regels. Het geeft geen enkele garantie dat de artikelen ook daadwerkelijk leverbaar zijn op het moment van bestellen. Als er gegevens op regelniveau wijzigen, zal opnieuw de beschikbaarheid opgevraagd moeten worden om een actuele status te krijgen. Een druk op de toets **<F5>** zorgt ervoor dat eerder opgevraagde waarden gewist worden.